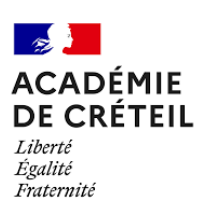

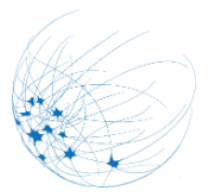

- Cliquez sur le lien :
- Depuis nos documents ressources (carte mentale, tableur).
- Depuis la page de l'EAFC Inscription

## accédez à vos applications

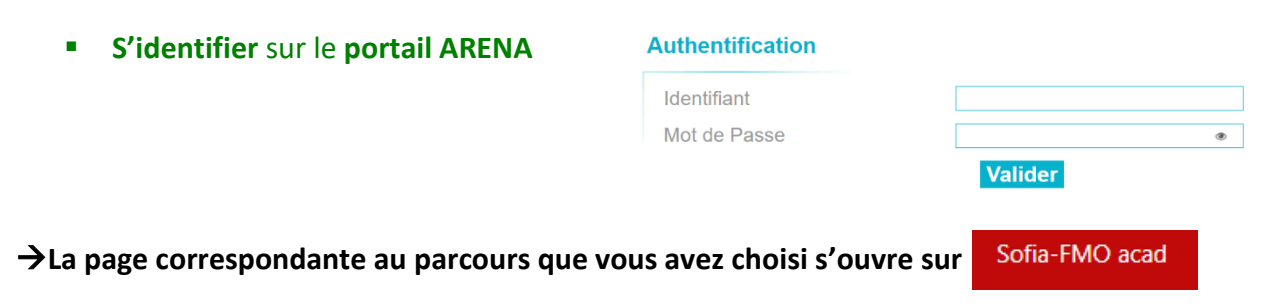

## S'inscrire à un parcours de formation

## Parcours de formation Libellé [PF-CRE-351] Approfondir une thématique en SVT pour mieux l'enseigner Description Ce parcours se compose de modules indépendants les uns des autres. S'y inscrire vous permet d'être informé par abonnement de l'ouverture de sessions pour chacun des stages. Attention! Si vous êtes intéressé par l'un d'eux , il faudra vous pré-inscrire aux sessions qui vous intéressent. Public cible : Enseignants SVT

| <ul> <li>Informations sur</li> </ul> | r votre inscription                                                                                                    |
|--------------------------------------|----------------------------------------------------------------------------------------------------|
|                                      | Cette inscription n'est pas soumise à l'avis de votre supérieur hiérarchique, elle sera validée immédiatement.<br>Vous pourrez annuler cette inscription à tout moment en cliquant sur 'Me désinscrire' du menu du parcours de formation.<br>Si ce parcours de formation a un nombre de places limité, les responsables du parcours pourront retenir ou non votre<br>inscription pour cette année. |
|                                      |                                                                                                    |

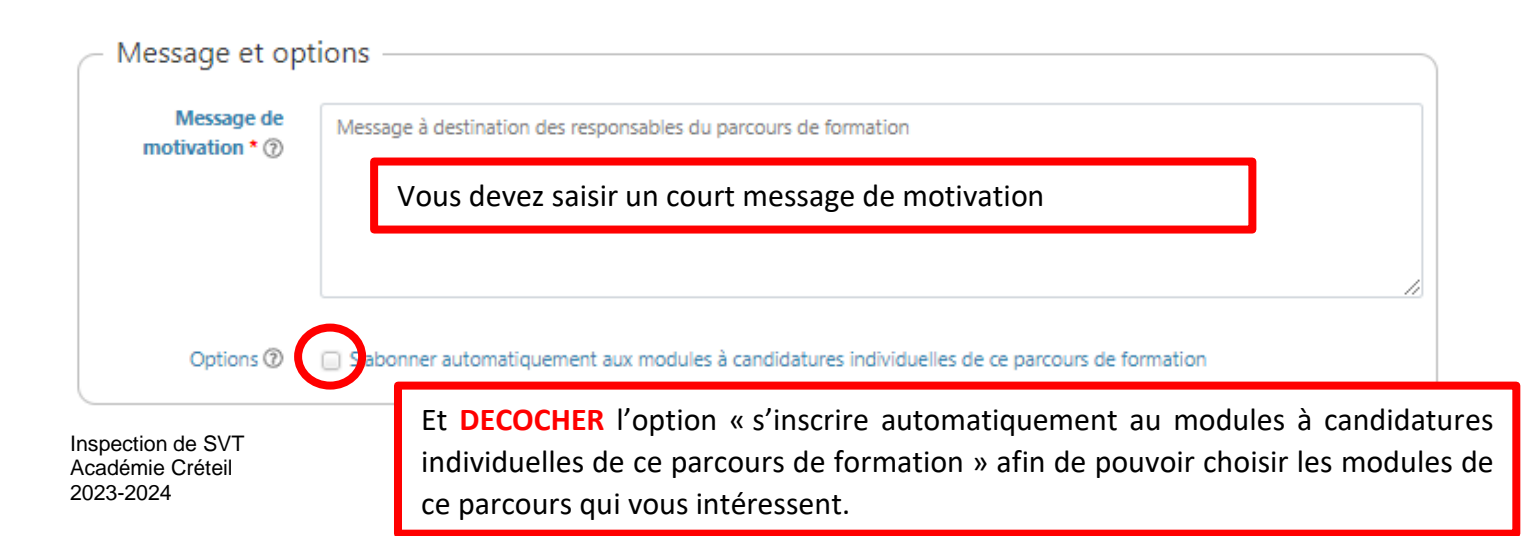

Cliquez sur « s'inscrire ce parcours de formation »

Une nouvelle page s'affiche et vous confirme votre inscription au PARCOURS.

Vous pouvez maintenant **PERSONNALISER** votre parcours et **choisir les modules auxquels vous souhaitez vous abonner** (si les inscriptions ne sont pas encore ouvertes) ou **vous inscrire** (si les inscriptions sont déjà ouvertes).

• Cochez la case « auxquels je suis inscrit(e) », puis cliquez sur afficher

|                          | L'inscription a été enregistrée avec succès.     ×                             |
|--------------------------|--------------------------------------------------------------------------------|
| Non espace stagiaire     | Espace organisation                                                            |
| onvocations comme sta    | giaire Mon plan de formation individuelle Parcours de formation                |
|                          |                                                                                |
| élection des parcours d  | e formation                                                                    |
| Parcours de<br>formation | Pas de filtre sur les parcours de formation                                    |
| Uniquement les           | ✓ auxquels je suis inscrite                                                    |
| parcours de<br>formation | <ul> <li>dont les inscriptions sont ouvertes</li> <li>certificatifs</li> </ul> |
|                          | nouveaux                                                                       |
|                          |                                                                                |
|                          | Afficher                                                                       |

Le parcours auquel vous venez de vous inscrire apparait avec une petite étoile verte 🛛 🖊 en bas

| formation                                | Pas de filtre sur les parcours de formation                                                             |                                                                                                    |
|------------------------------------------|----------------------------------------------------------------------------------------------------|----------------------------------------------------------------------------------------------------|
| Uniquement les                           | <ul> <li>auxquels je suis inscrite</li> </ul>                                                           |                                                                                                    |
| parcours de<br>formation                 | dont les inscriptions sont ouvertes                                                                     |                                                                                                    |
|                                          | certificatifs                                                                                           |                                                                                                    |
|                                          | 🗌 nouveaux                                                                                              |                                                                                                    |
|                                          |                                                                                                    | En cliquant sur les 3 petits traits                                                                                |
|                                          |                                                                                                    | horizontaux à côté de « nouveau » vous                                                                             |
|                                          | Afficher                                                                                                | pouvez agir sur votre parcours                                                                                     |
|                                          |                                                                                                    |                                                                                                    |
|                                          |                                                                                                    | _                                                                                                    |
|                                          |                                                                                                    |                                                                                                    |
| [PF-CRE-351] App                         | rofondir une thématique en SVT pour mieux l'ense                                                        |                                                                                                    |
| [PF-CRE-351] App                         | rofondir une thématique en SVT pour mieux l'ense                                                        | igner Nouvese Suivre mon parcours de formation                                                                     |
| 🗹 [PF-CRE-351] App                       | rofondir une thématique en SVT pour mieux l'ense                                                        | igner Nouvest<br>Suivre mon parcours de formation                                                                  |
| ☑ [PF-CRE-351] App<br>démie de Créteil S | rofondir une thématique en SVT pour mieux l'ense<br>ofia-FMO v8.2.0 (version du 19/06/2023), Suivi et O | igner Nouveau<br>Suivre mon parcours de formation<br>rganisation des Fr<br>Gérer mon inscription<br>Me désinscrire |

## • Sélectionner « suivre mon parcours de formation »

Une nouvelle page apparait, elle contient toutes les informations de ce parcours et notamment les différentes unités de formations et les modules qu'il contient.

| Unités de formation                                         |                                                   |                                                                                   |  |  |
|-------------------------------------------------------------|---------------------------------------------------|-----------------------------------------------------------------------------------|--|--|
| Unité de formation 1                                        |                                                   |                                                                                   |  |  |
| Libellé                                                     | LA TERRE, LA VIE ET L'ORGANISATION DU V           | IVANT                                                                             |  |  |
| Suivi de cette unité de formation                           | Facultatif                                        | Il vous suffit alors de cliquer sur<br>« M'abonner » pour choisir le(s) module(s) |  |  |
| Modules                                                     |                                                   | au(x)quel(s) vous souhaitez vous abonner<br>au sein de ce parcours.               |  |  |
| 2023/2024                                                   | A 🗊 [71272] SVT-CP0701 NV PROG: GÉN Me désabonner | iomique & evolut°musee homme 🕚 🚖                                                  |  |  |
| 🚨 🖅 [71275] SVT-CP0704 LA GEOLOGIE DE TERRAIN 💶 😭 M'abonner |                                                   |                                                                                   |  |  |
|                                                             | 🛓 🗊 [71282] SVT-CP0708 ASTRES : CLES              | LECTURE SYSTEME SOLAIRE 🕕 🔶 Me désabonner                                         |  |  |

A tout moment vous pouvez revenir à la page d'accueil en cliquant en haut à gauche sur Vous pouvez retrouver les modules auxquels vous êtes abonné(e) ou inscrit(e) en cliquant sur <u>sof</u>

Sofia-FMO acad

A partir de cette page vous pourrez gérer toute les informations concernant parcours de formation.

Cliquez sur l'onglet « mon plan de formation individuelle »

| Mon espace stagiair                                                            | e Espace organisat  | ion                     |                    |           |      |      |
|--------------------------------------------------------------------------------|---------------------|-------------------------|--------------------|-----------|------|------|
| Convocations comm                                                              | e stagiaire Mon pla | an de formation individ | luelle Parcours de | formation |      |      |
| Sessions de formation pour lesquelles vous avez été convoquée comme stagiaire. |                     |                         |                    |           |      |      |
| Jour Semaine Mois Liste septembre 2023                                         |                     |                         |                    |           |      |      |
| lun.                                                                           | mar.                | mer.                    | jeu.               | ven.      | sam. | dim. |
|                                                                                |                     |                         |                    | 1         | 2    | 3    |
| 4                                                                              | 5                   | б                       | 7                  | 8         | 9    | 10   |

| Mon espace stagiaire                   | Espace organisation                                                                                                    |                                                              |                                                                                                    |  |
|----------------------------------------|----------------------------------------------------------------------------------------------------|--------------------------------------------------------------|----------------------------------------------------------------------------------------------------|--|
| Convocations comme st                  | tagiaire Mon plan de formation individ                                                                                  | luelle Parcou                                                | rs de formation                                                                                                    |  |
| Affichage du plan de fo                | ormation individuelle                                                                                                   |                                                              |                                                                                                    |  |
| Plan affiché *                         | Mes abonnements                                                                                                    |                                                              | Choisissez « Mes<br>abonnements » dans le<br>menu déroulant                                                                  |  |
|                                        | Filtrer les périmètres des groupes                                                                                      |                                                              |                                                                                                    |  |
|                                        | <ul> <li>Comment trouver une format</li> <li>Comment être informée qu'u</li> <li>Comment me préinscrire à ur</li> </ul> | tion qui m'intéres<br>ne session est ou<br>ne session de for | sse ?<br>iverte aux préinscriptions individuelles ?<br>mation ?                                                              |  |
| * Champ(s) obligatoire                 | e(s)<br>Afficher                                                                                                    |                                                              |                                                                                                    |  |
| X Tout développer                      | tout réduire                                                                                                    | Cliquez su<br>déployer<br>parco                              | r les différents petits 🛨 ou sur « tout<br>» afin de visualiser le contenu de chaque<br>urs et de chaque unité de formations |  |
| □ 🏷 [23A0240152] S<br>📩 [71273] SVT-CP | VT-CP07APPROFONDIR THEMATIQUE N<br>20702 ÉTUDE DU STRESS EDUCATION SAN                                                  |                                                              | NER                                                                                                    |  |

En cliquant sur les **3 petits traits horizontaux** au bout de chaque ligne correspondant à un module sous avez la possibilité de vous désabonner ou d'obtenir des informations.

| Description                                                       |  |
|-------------------------------------------------------------------|--|
|                                                                   |  |
| * Champ(s) obliga Supprimer<br>l'abonnement                       |  |
| Fermer                                                            |  |
| X Tout développer                                                 |  |
| e savoirs didactiques disciplinaires                              |  |
| 🖹 🌑 [23A0240152] SVT-CP07APPROFONDIR THEMATIQUE MIEUX L'ENSEIGNER |  |
| 🕆 [71273] SVT-CP0702 ÉTUDE DU STRESS EDUCATION SANTE 😑 🦰          |  |
| ★ [71281] SVT-CP0707 BIODIVERSITE, ENVIRONNEMENT ET SANTE         |  |